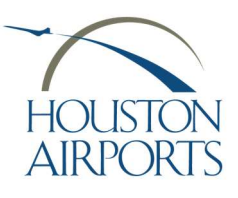

### HAS eBadge Authorized Signer Portal Authorized Signer Guide 203

Lost/Stolen/Damaged/Change Application Process

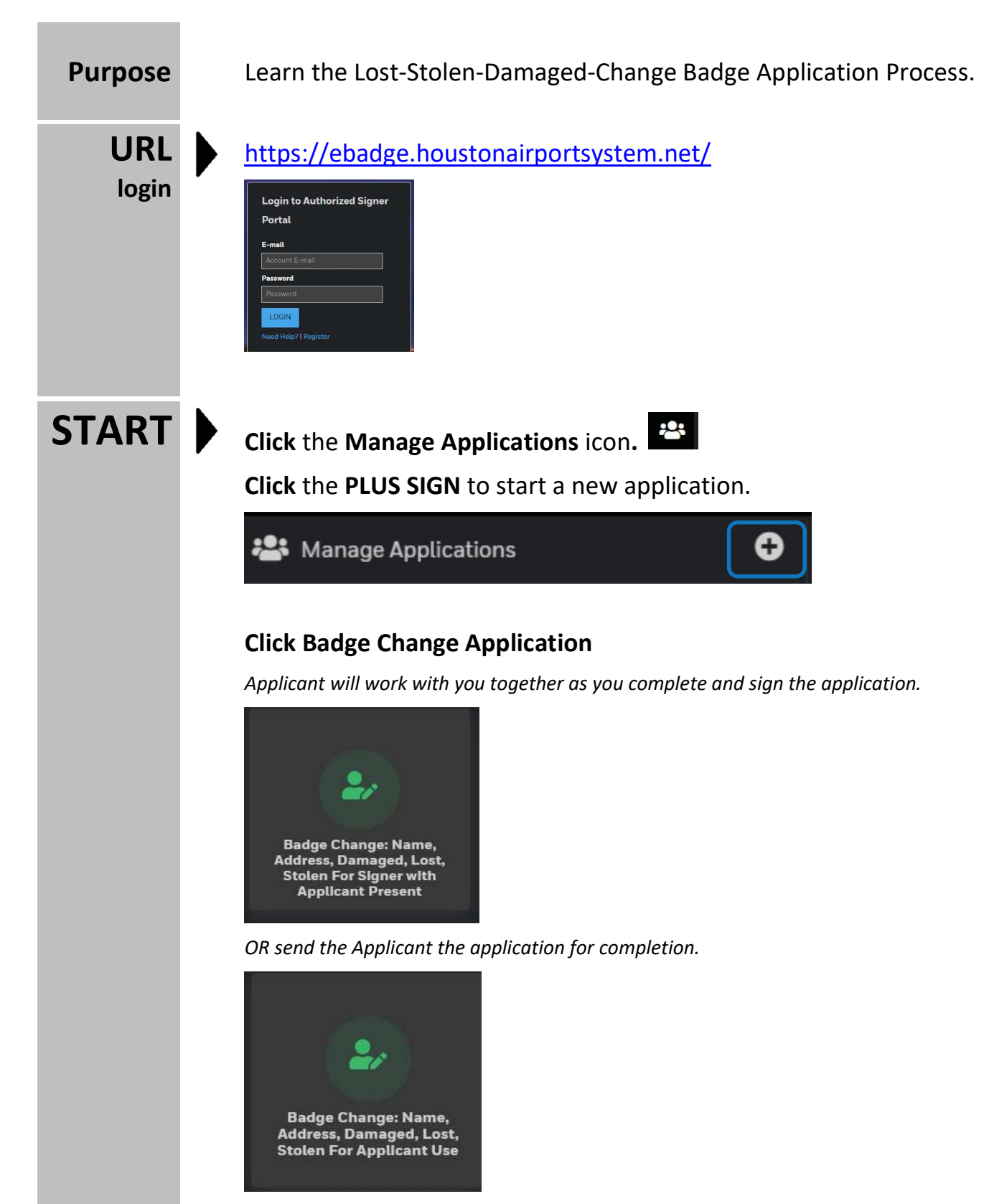

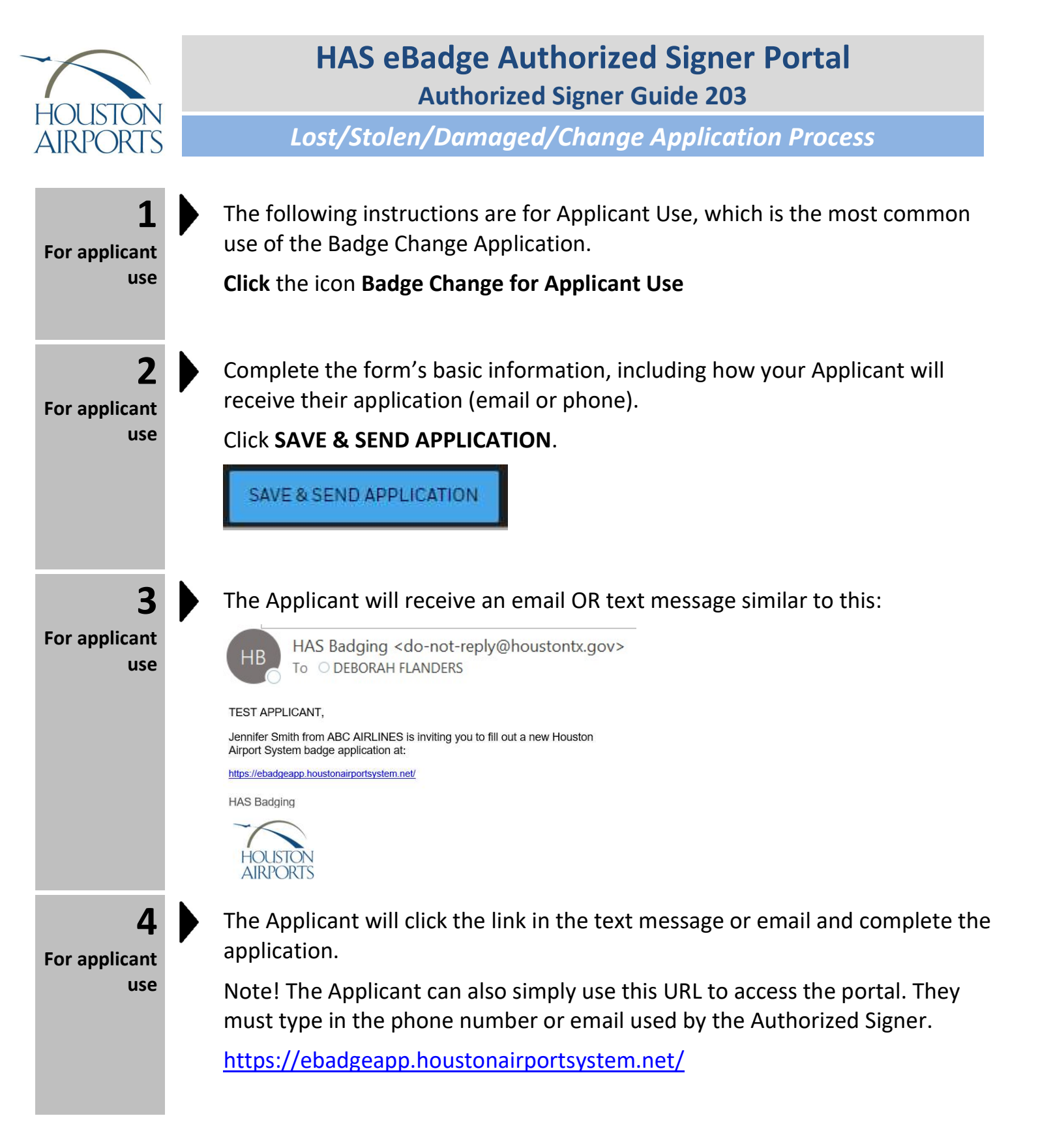

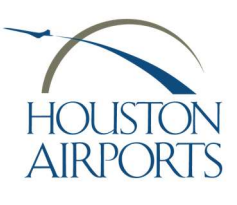

## HAS eBadge Authorized Signer Portal Authorized Signer Guide 203

Lost/Stolen/Damaged/Change Application Process

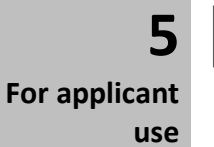

Upon the Applicant's submittal of the application, the application will be routed back to the Authorized Signer to complete and sign the application.

**Click the Message** to start your review.

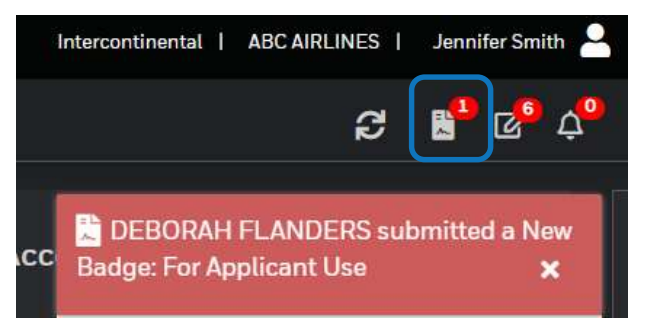

6 For applicant use

### Populate all required fields

Review the final page and click SUBMIT APPLICATION.

Note! You can also return to applicant with a reason, delete or cancel this application.

| SUBMIT APPLICATION    |  |
|-----------------------|--|
| C RETURN TO APPLICANT |  |
| DELETE                |  |
| CANCEL                |  |

#### THE APPLICATION IS NOW SUBMITTED!

Make an appointment (IAH) Make an appointment (IAH Applicants Only)

Send your applicant with their identification that was scanned into the Authorized Signer Portal.

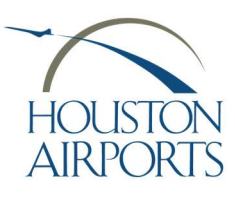

# HAS eBadge Authorized Signer Portal Authorized Signer Guide 203

Lost/Stolen/Damaged/Change Application Process

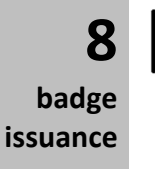

Applicant visits the Badging Office for badge issuance.

View issued card on the **Badgeholders** page, if desired.

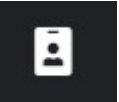

**Process Complete!**